## BAB V

## IMPLEMENTASI DAN PEMBAHASAN

## 5.1 Sistem Yang Digunakan

Berikut ini adalah spesifikasi *Hardware* dan *Software* yang dibutuhkan untuk menggunakan program Aplikasi Sistem Informasi Smart Office.

- a. *Processor* Intel Pentium IV atau lebih.
- b. *Memory* 512 Mb atau lebih.
- c. Harddisk 40 Gb atau lebih.
- d. Monitor dengan resolusi minimal 1024 x 768.
- e. VGA Card 8 MB, Printer, Mouse, dan keyboard.
- f. Microsoft Windows XP Profesional atau diatasnya.
- g. SQL Server 2008
- h. Microsoft Visual Basic .NET 2008.
- i. Crystal Reports for Visual Studio .NET 2008.
- j. Micorsoft Office Word 2007

## 5.2 Cara Setup Program

Di bawah ini akan diuraikan cara *setup* program, dari aplikasi yang telah dihasilkan pada laporan ini.

a. Setelah memasukkan *compact disc, user* harus menjalankan *installer* program yang sudah tersedia di dalam *compact disc*.

- b. Pada saat proses setup berjalan, maka selanjutnya hanya mengikuti perintah yang ada, karena pada program setup hanya berisi perintah-perintah, dan tidak begitu menyulitkan bagi pengguna.
- c. Pastikan *Microsoft Visual Basic* .NET 2008, dan *Microsoft SQL Express 2005* sudah ter*install* dalam komputer tersebut.

## 5.3 Penjelasan Program

Dalam sub ini dijelaskan tahapan pengoperasian program rancang bangun sistem informasi administrasi gudang pada PT Sinar Mas Teladan. Penjelasan program yang dibangun meliputi tampilan aplikasi serta cara penggunaannya.

#### a. Form Utama

# Aplikasi rancang bangun sistem informasi administrasi gudang terdiri dari empat menu sistem seperti pada Gambar 4.28, menu tersebut terbagi sebagai berikut: 1) Menu terdiri dari: *log in, log out* dan *exit.* 2) Master terdiri dari barang, pegawai, jabatan dan supplier. 3) Transaksi terdiri dari permintaan barang, barang masuk, barang keluar dan Stok barang. 4) Laporan terdiri dari barang masuk, barang keluar dan stok barang. *Form* Menu Utama seperti ditunjukkan pada Gambar 4.28, *button* berwarna hijau merupakan stok *alert* yang berfungsi menampilkan daftar stok barang yang akan habis, apabila berwarna hijau stok barang masih cukup, apabila berwarna merah maka menunjukkan stok barang yang akan habis.

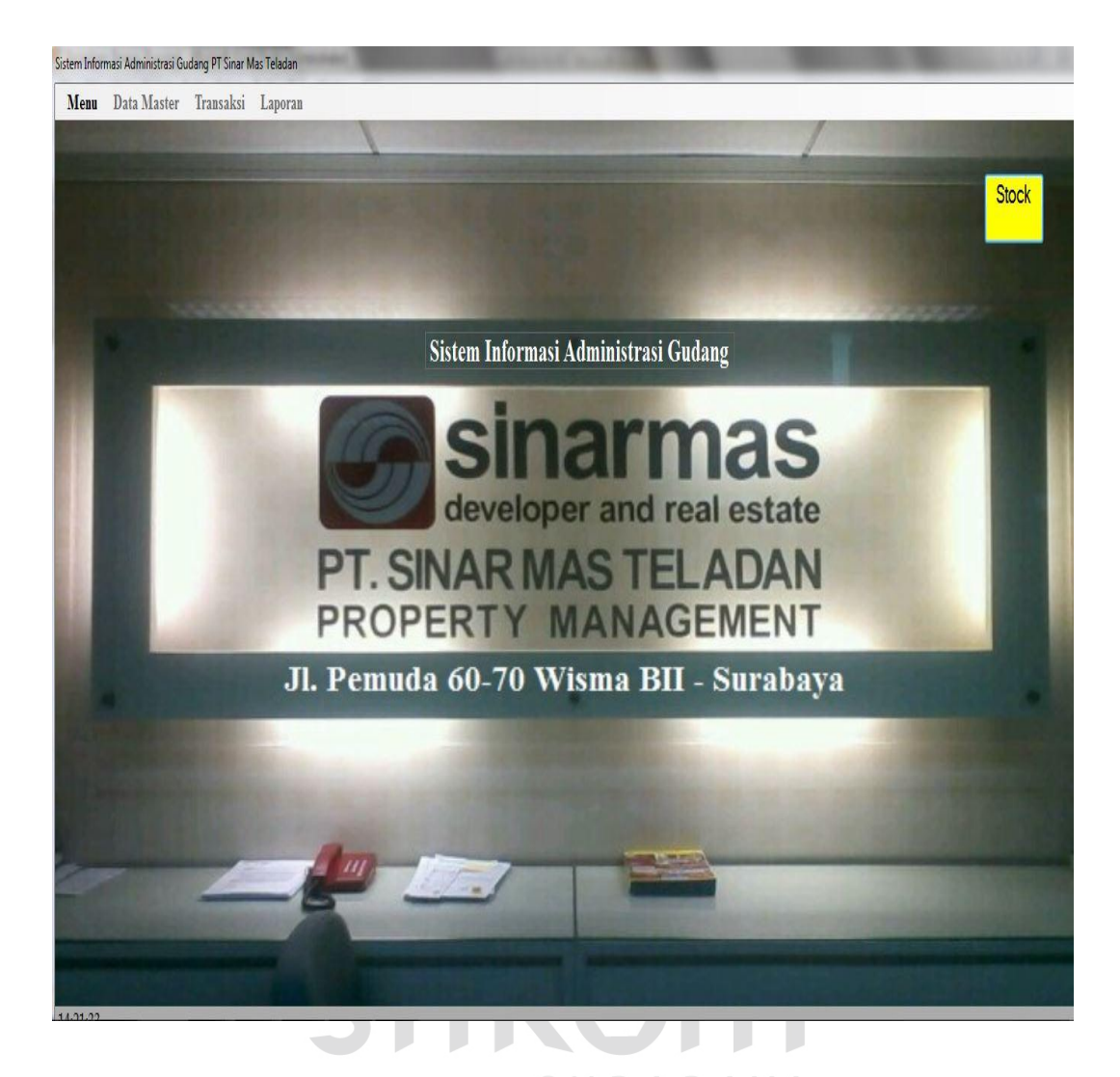

Gambar 4.28 Form Utama

Sebelum masuk ke menu utama pada sistem informasi administrasi gudang admin harus login terlebih dahulu agar bisa mengakses ke aplikasi ini. *Form login* digunakan untuk memeriksa *user name* dan *password* sesuai dengan hak aksesnya. Hak akses terdiri dari admin dan manajer. Untuk menampilkan *form login user* harus menekan Button *login* sehingga muncul tampilan *form* seperti Gambar 4.29.

## b. Form Login

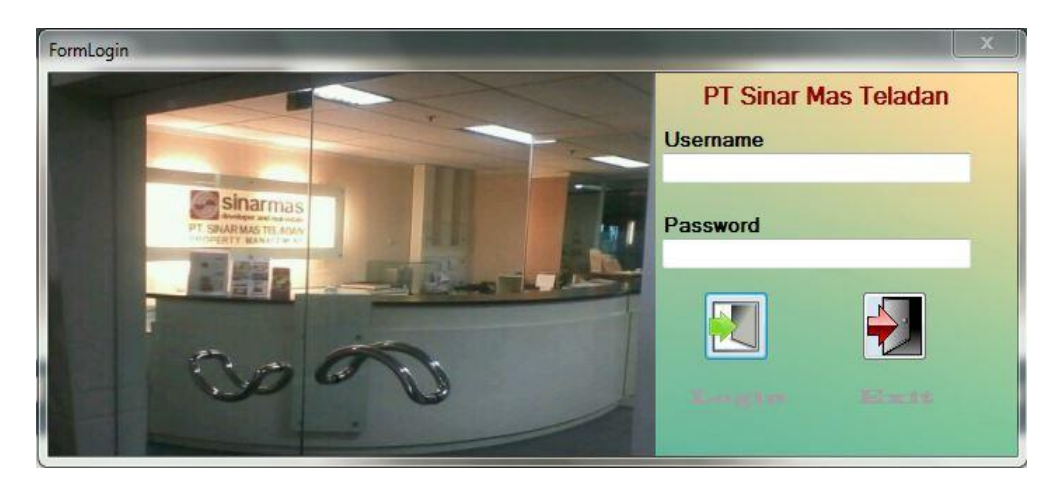

Gambar 4.29 Form Login

Gambar 4.29 merupakan Form Login digunakan untuk melakukan verifikasi terhadap *user name* dan *password* yang sudah tersedia pada aplikasi sismtem informasi administrasi gudang seperti ditujunjukkan pada Gambar 4.30 Login Berhasil, apabila *user name* dan *password* tidak cocok maka login gagal seperti ditunjukkan pada Gambar 4.31.

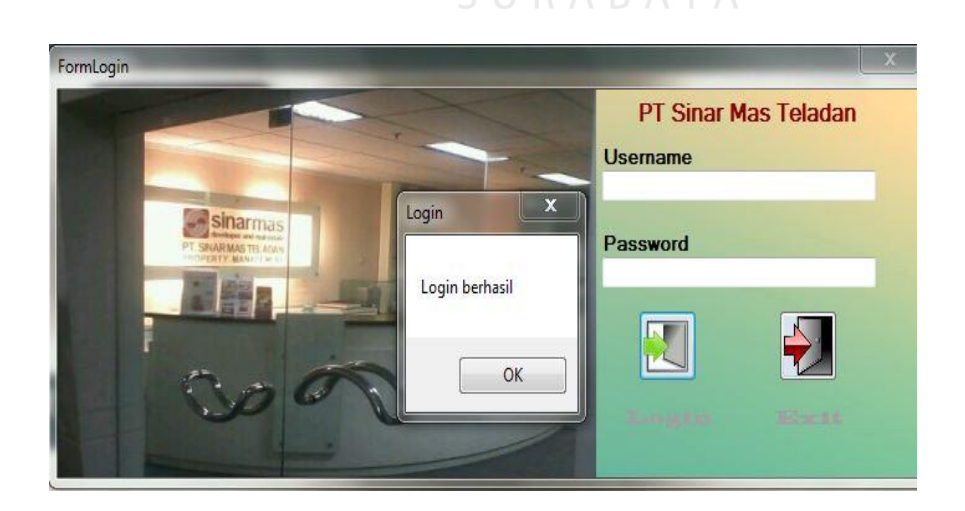

Gambar 4.30 Validasi Login Berhasil

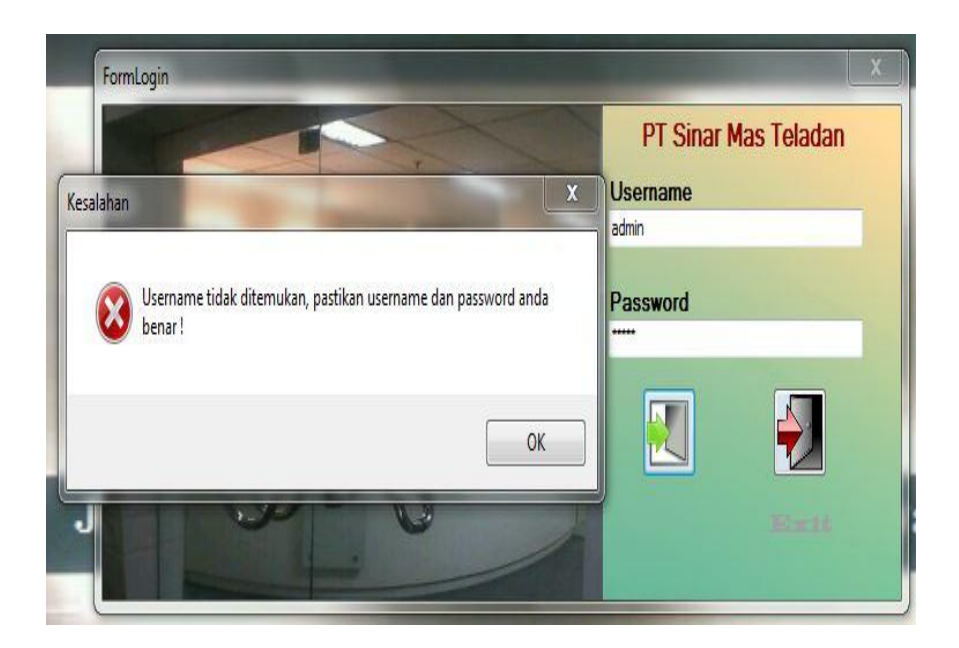

Gambar 4.31 Validasi login gagal

Gambar 4.31 merupakan *validasi login* gagal dikarenakan user name dan password tidak sesuai dengan *database*.

# 5.3.1 Form Master

### a. Form Master Barang

*Form* master barang merupakan *form* untuk melakukan pencatatan data barang dan melakukan penyimpanan data barang. Button simpan digunakan untuk menyimpan data yang telah dimasukkan kedalam *database*. *Button update* digunakan untuk mengubah data barang dengan memilih salah satu baris yang akan diubah. *Button* hapus digunakan untuk menghapus data yang dipilih dari penyimpanan *database*. Button keluar digunakan untuk keluar dari *form* master barang. *Form* master barang dapat dilihat pada Gambar 4.32.

| <b>Sinar mas lan</b><br>PT. Sinar Mas Telad                   | d<br>a n                                                              |                          |             | FORM BARANG                             |
|---------------------------------------------------------------|-----------------------------------------------------------------------|--------------------------|-------------|-----------------------------------------|
| Kd Barang<br>Nama Barang<br>Jenis<br>Satuan<br>Harga<br>Stock | Br011<br>Savıng Tangan<br>Lanitain<br>Set<br>5000<br>0<br>Data Berhas | al Disimpan<br>OK Keluar |             |                                         |
|                                                               | Д                                                                     | ta Barang                |             |                                         |
| Kd Barang Na                                                  | ima Barang Jenis                                                      | Satuan                   | Harga Stock |                                         |
| B/001 TI                                                      | SU PASEO Tisu                                                         | Pcs                      | 1000 35     |                                         |
| B/002 PF                                                      | OCHESE Makanan                                                        | Bh                       | 7000 40     |                                         |
| B/003 MA                                                      | AMA LEMON Lain-lain                                                   | Bh                       | 9000 45     |                                         |
| B/004 VB                                                      | ELT Kabel                                                             | Rol                      | 50000 35    |                                         |
| B/005 FL                                                      | OW Minuman                                                            | Gin                      | 15000 35    |                                         |
| B/006 OL                                                      | I UNION Oli                                                           | Ltr                      | 45000 25    |                                         |
| B/007 LE                                                      | M UHU STICK BESAR Lain-lain                                           | Bh                       | 20000 17    | ·                                       |
|                                                               |                                                                       |                          |             | T N N N N N N N N N N N N N N N N N N N |
|                                                               |                                                                       |                          |             |                                         |

Gambar 4.32 Form Master Barang

|          |                                                             | ~                                                                    |                                                           |                                         |                                                 |                                     |             |
|----------|-------------------------------------------------------------|----------------------------------------------------------------------|-----------------------------------------------------------|-----------------------------------------|-------------------------------------------------|-------------------------------------|-------------|
| Sinar ma | as la                                                       | nd<br>dan                                                            |                                                           |                                         |                                                 |                                     | FORM BARANG |
|          | Kd Barang<br>Nama Bara<br>Jenis<br>Satuan<br>Harga<br>Stock | B/006                                                                |                                                           | - Kesala                                | han 🗴 data harus di isi                         | EX<br>semual<br>OK                  |             |
|          |                                                             | Sir                                                                  | npan Update<br>Data                                       | Hapus K                                 | eluar                                           |                                     |             |
|          | Kd Barang<br>B/001<br>B/002<br>B/003<br>B/004<br>B/005      | Nama Barang<br>TISU PASEO<br>PROCHESE<br>MAMA LEMON<br>VBELT<br>FLOW | Jenis<br>Tisu<br>Makanan<br>Lain-tain<br>Kabel<br>Minuman | Satuan<br>Pos<br>Bh<br>Bh<br>Rol<br>Gìn | Harga<br>1000<br>7000<br>9000<br>50000<br>15000 | Stock<br>35<br>40<br>40<br>40<br>40 |             |

Gambar 4.33 Validasi Data Barang

Gambar 4.33 merupakan *validasi* data master barang, data barang harus diisi semua tidak boleh kosong apabila kosong tidak bisa menyimpan data dan akan menampilkan pesan data harus diisi semua.

#### b. Form Master Pegawai

Form master pegawai merupakan form untuk melakukan pencatatan data pegawai dan melakukan penyimpanan data pegawai tersebut. Button simpan digunakan untuk menyimpan data yang telah dimasukkan kedalam database. Button update digunakan untuk mengubah data pegawai dengan memilih salah satu baris yang akan diubah. Button hapus digunakan untuk menghapus data yang dipilih dari penyimpanan database. Button keluar digunakan untuk keluar dari form master pegawai. Form master pegawai dapat dilihat pada Gambar 4.34.

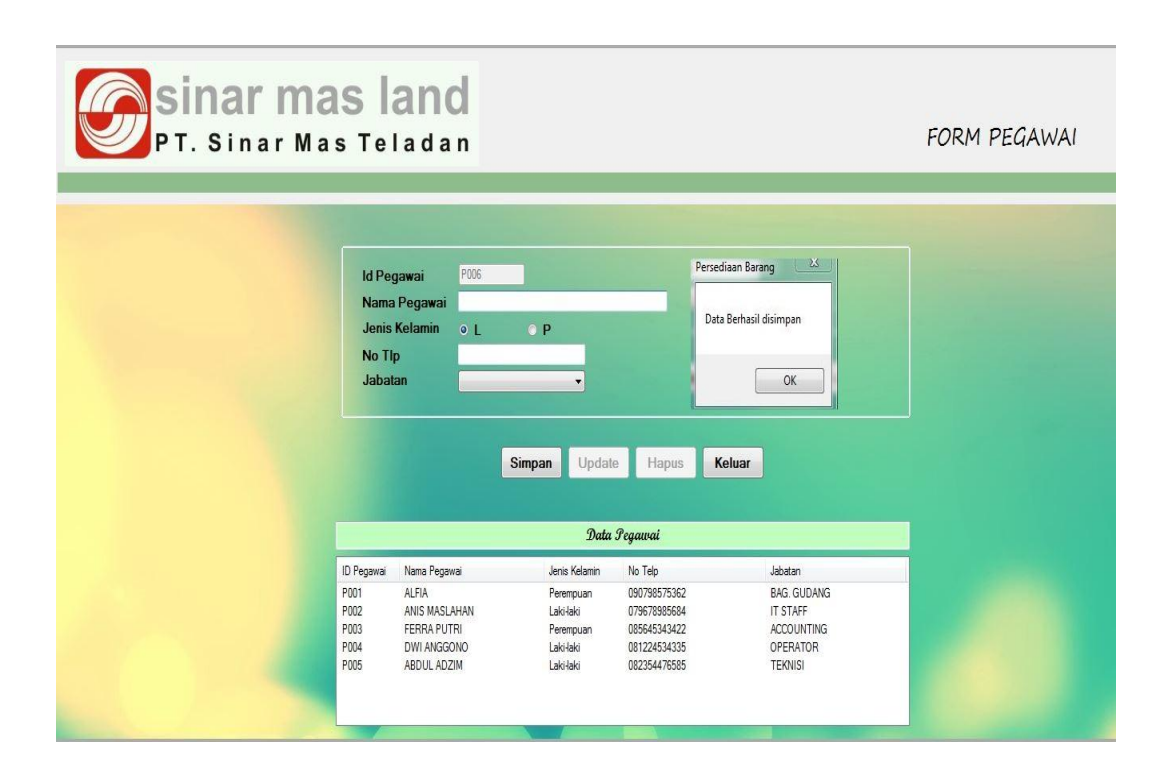

Gambar 4.34 Form Master Pegawai

| Sinar mas | s lan                                                                                                    | d                                                                                                    |                                                                                       |                                                                        | FORM PEGAWAI |
|-----------|----------------------------------------------------------------------------------------------------|----------------------------------------------------------------------------------------------------|---------------------------------------------------------------------------------------|------------------------------------------------------------------------|--------------|
|           | ld Pegawai<br>Nama Pegawai<br>Jenis Kelamin<br>No Tip<br>Jabatan                                                                                                    | P006<br>ALFA<br>• • • P<br>9073657532<br>BAG GUDANG •<br>Simpan Updat                                  | Persediaan B<br>Nama peg<br>te Hapus Keli                                             | arang 🔀<br>awai sudah ada !!<br>OK                                     |              |
|           | D Damanusi - Nama Dam                                                                                                    | Dunia Kalamia                                                                                          | No Tolo                                                                               | labatas                                                                |              |
| F         | Oregawa         Nama Peg.           001         ALFIA           002         ANIS MAS           003         FERRA PL           004         DWI ANG(           005         ABDUL AE | awa Jeris Kelamin<br>Perempuan<br>LAHAN Laki-taki<br>ITRI Perempuan<br>SONO Laki-taki<br>ZIM Laki-taki | No tep<br>090798575362<br>07967985584<br>085645343422<br>081224534335<br>082354476585 | apatan<br>BAG, GUDANG<br>IT STAFF<br>ACCOUNTING<br>OPERATOR<br>TEKNISI |              |

Gambar 4.35 Validasi Master Pegawai

Gambar 4.35 merupakan *validasi* master pegawai, apabila nama pegawai sudah ada di *database* master pegawai, maka akan menampilkan pesan nama pegawai sudah ada dan tidak akan menyimpan data pegawai.

## c. Form Master Supplier

*Form* master supplier merupakan *form* untuk melakukan pencatatan data supplier dan melakukan penyimpanan data supplier tersebut. *Button* simpan digunakan untuk menyimpan data yang telah dimasukkan kedalam *database*. *Button update* digunakan untuk mengubah data supplier dengan memilih salah satu baris yang akan diubah. *Button* hapus digunakan untuk menghapus data yang dipilih dari penyimpanan *database*. *Button* keluar digunakan untuk keluar dari form master supplier. *Form* master supplier dapat dilihat pada Gambar 4.36

| PT. Sinar M | as land                                                                                                    |                                                                                         |                                                                    |                                                                                                 | FORM SUPPLIER |
|-------------|----------------------------------------------------------------------------------------------------|-----------------------------------------------------------------------------------------|--------------------------------------------------------------------|-------------------------------------------------------------------------------------------------|---------------|
|             | ld Suppl<br>Nama<br>Alamat<br>Kota<br>No Tip                                                                     | ier S-006                                                                               | ▼ Hapus Keluar                                                     |                                                                                                 |               |
|             |                                                                                                    | Data                                                                                    | Supplier                                                           |                                                                                                 |               |
|             | ID Suppler Nama<br>\$-001 MJU ABAD<br>\$-002 SURYAGAM<br>\$-003 SINAR MAT,<br>\$-004 TERANGA<br>\$-005 SUMBER RE | Aamat<br>I SURABAYA<br>A MOJOKERTC<br>AHARI JL GUBENG<br>YA JL KUTAI<br>SJEKI JL KLETEK | Kota<br>Baryuwangi<br>Mojoketo<br>Surabaya<br>Surabaya<br>Surabaya | No Tip<br>031677588<br>0341552784<br>083875564342<br>08787556134<br>08787556134<br>097764531231 |               |

# Gambar 4.36 Form Master Supplier

## d. Form Master Jabatan

*Form* master Jabatan merupakan *form* untuk melakukan pencatatan data jabatan dan melakukan penyimpanan data jabatan tersebut. *Button* simpan digunakan untuk menyimpan data yang telah dimasukkan kedalam *database*. *Button update* digunakan untuk mengubah data jabatan dengan memilih salah satu baris yang akan diubah. *Button* hapus digunakan untuk menghapus data yang dipilih dari penyimpanan *database*. *Button* keluar digunakan untuk keluar dari *form* master jabatan. *Form* master jabatan dapat dilihat pada Gambar 4.37

| Sinar mas<br>PT. Sinar Mas T                                                                                                    | land<br>eladan                                                                                                    |                                                                                                    | FORM JABATAN                                                   |
|----------------------------------------------------------------------------------------------------|----------------------------------------------------------------------------------------------------|----------------------------------------------------------------------------------------------------|----------------------------------------------------------------|
|                                                                                                    | ld Jabatan J<br>Nama Jabatan<br>Simnan Lindat                                                                                                    | 008                                                                                                    |                                                                |
|                                                                                                    | Kd_Jabatan<br>J001<br>J002<br>J003<br>J004<br>J005<br>J006<br>J007                                                                                                    | Nama_Jabatan<br>MANAGER<br>ACCOUNTING<br>IT STAFF<br>OPERATOR<br>BAG. GUDANG<br>TEKNISI<br>MARKETING                                                |                                                                |
| e. Form Status Stok                                                                                                    | Gambar 4.37 Form                                                                                                    | n Master Jabatan<br>STITUT BI<br>INFORMA                                                                                                    | S N I S<br>T I K A                                             |
| Sinar mas                                                                                                    | land                                                                                                    | FORM STATUS STOK MI                                                                                                    | N/MAX                                                          |
| No Status Stok 51.007<br>Kd Barang 12:006 C<br>Nama Barang OLU MON<br>Stok Minimal 5<br>Stok Maksimal 59<br>Simpan Update Hapus Ke | n<br>1000<br>17000<br>17000<br>1000<br>10000<br>10000<br>10000<br>10000<br>10000<br>10000<br>10000<br>10000<br>1000000 | Nana Barang Stok Mei<br>TSU PASKO 5<br>PROCHESE 10<br>MAMA LEWON 3<br>VERLT 5<br>CUTER JOYKO 5<br>FLOW 5<br>FLOW 5<br>Data berhasil disimpan.<br>OK | md Sick Makamal<br>100<br>200<br>50<br>100<br>100<br>100<br>50 |

Gambar 4.38 Form Status Stok Min & Max

Gambar 4.38 merupakan form status stok min & ax yang dimiliki setiap barang, semua barang harus memiliki status stok min & max apabila tidak maka tidak akan bisa melakukan transaksi barang masuk dan barang keluar.

#### 5.3.2 Form Transaksi

#### a. Form Transaksi PermintaanBarang

Form transaksi permintaan barang merupakan form untuk melakukan pencatatan data permintaan barang dan melakukan penyimpanan data permintaan barang. Transaksi pemintaan barang bisa diakses user admin dan manajer. User admin dapat memasukkan dan menyimpan data permintaan barang yang belum disetujui, sedangkan manajer hanya bisa melakukan persetujuan berdasarkan permintaan barang yang belum disetujui oleh manajer. Transaksi permintaan barang yang dapat diakses oleh user admin ditunjukkan pada gambar 4.39 dan Gambar 4.42. Transaksi permintaan barang yang dapat diakses oleh user admin ditunjukkan pada gambar 4.39 dan Gambar 4.42. Transaksi permintaan barang yang dapat diakses oleh manajer.. Button Cari digunakan untuk mencari data pegawai berdasarkan id dan nama pegawai seperti terlihat pada Gambar 4.40. Button simpan digunakan untuk menyimpan data yang telah dimasukkan kedalam database. Button hapus digunakan untuk keluar dari form permintaan barang. Form transaksi permintaan barang dapat dilihat pada Gambar 4.39

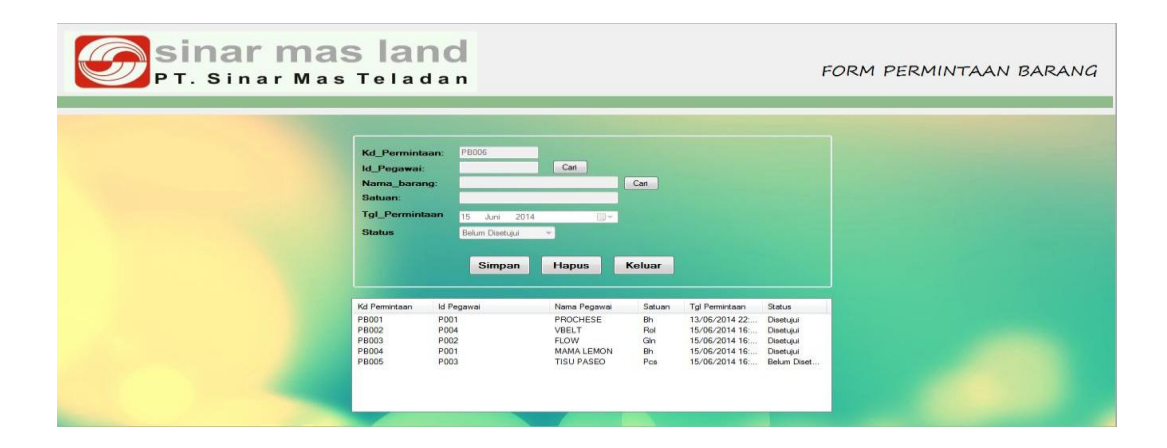

Gambar 4.39 Form Transaksi Permintaan Barang

|   | ID Pegawai | Nama Pegawai  |
|---|------------|---------------|
| • | P001       | ALFIA         |
|   | P002       | ANIS MASLAHAN |
|   | P003       | FERRA PUTRI   |
|   | P004       | DWI ANGGONO   |
|   | P005       | ABDUL ADZIM   |
| * |            |               |

Gambar 4.40 Cari Pegawai

Gambar 4.40 merupakan *form* cari pegawai pada saat *Button* cari digunakan untuk mempermudah dan mempercepat dalam pencarian data pegawai pada *form* permintaan barang. Selain itu juga terdapat *button* cari barang untuk mempermudah dan mempercepat dalam pencarian data barang pada *form* permintaan barang seperti ditunjukkan pada Gambar 4.41.

|   | Nama Barang | Satuan |
|---|-------------|--------|
| • | TISU PASEO  | Pcs    |
|   | PROCHESE    | Bh     |
|   | MAMA LEMON  | Bh     |
|   | VBELT       | Rol    |
|   | FLOW        | Gln    |

Gambar 4.41 Cari Barang

| PT. Sinar Mas | s lar                                                                         | nd<br><sup>I a n</sup>                                                       |                                                           |                                   |                                                                                                    | FORM PERMINTAAN BARANG |
|---------------|-------------------------------------------------------------------------------|------------------------------------------------------------------------------|-----------------------------------------------------------|-----------------------------------|----------------------------------------------------------------------------------------------------|------------------------|
|               | Kd_Perminta<br>Id_Pegawai:<br>Nama_baran<br>Satuan:<br>Tgl_Perminta<br>Status | aan: P8002<br>P004<br>gg: VBELT<br>Rol<br>15 Juni 2014<br>Disetuju<br>Simpan | Cat<br>T<br>T<br>Hapus                                    | Car                               | Data diubah<br>OK                                                                                                    |                        |
|               | Kd Permintaan<br>PB002<br>PB003<br>PB004<br>PB005                             | ld Pegewei<br>P004<br>P002<br>P001<br>P003                                   | Nama Pegawai<br>VBELT<br>FLOW<br>MAMA LEMON<br>TISU PASEO | Satuan<br>Rol<br>Gin<br>Bh<br>Pos | Tgl Permintaan         Status           15/06/2014 16         Belum Diset           15/06/2014 16         Belum Diset           15/06/2014 16         Belum Diset           15/06/2014 16         Belum Diset |                        |

Gambar 4.42 Form Permintaan Barang

Gambar 4.42 merupakan *form* permintaan barang yang dapat di akses oleh manajer, yang ditampilkan pada form permintaan barang oleh manajer adalah data permintaan barang yang belum disetujui, dengan memilih salah satu kd permintaan barang maka manajer dapat melakukan persetujuan, apabila sudah disetujui maka permintaan barang akan tampil di *user* admin. Seperti Gambar 4.38.

## b. Form Transaksi Barang Masuk

*Form* transaksi barang masuk merupakan *form* untuk melakukan pencatatan data barang masuk dan melakukan penyimpanan data barang masuk tersebut. *Button* simpan digunakan untuk menyimpan data yang telah dimasukkan kedalam *database* dan otomatis mengubah Stok. *Button* keluar digunakan untuk keluar dari *form* transaksi barang masuk. *Form* transaksi barang masuk dapat dilihat pada Gambar 4.43

| Sinar ma                                     | s Teladan                                                               | FORM BARANG MASUK                                                                                                    |
|----------------------------------------------|-------------------------------------------------------------------------|----------------------------------------------------------------------------------------------------|
| No FPB<br>No PO<br>Terima dari<br>Keterangan | BM003<br>D9/SMT/W/14<br>SINAR MATAHARI<br>Barang Msauk<br>Simpan Koluar | Tanggal 15 Juni 2014<br>Peredian Barang<br>Jumah<br>Jumah<br>KeBarang NamaBoarg<br>Brotton MANA LEMON 5<br>4 m m m m m m m m m m m m m m m m m m m |

Gambar 4.43 Form Transaksi Barang Masuk

# c. Form Transaksi Barang Keluar

*Form* transaksi barang keluar merupakan *form* untuk melakukan pencatatan data barang keluar dan melakukan penyimpanan data barang keluar tersebut. *Button* simpan digunakan untuk menyimpan data yang telah dimasukkan kedalam *database* dan otomatis mengurangi stok. *Button* keluar digunakan untuk keluar dari *form* transaksi barang keluar. *Form* transaksi barang keluar dapat dilihat pada Gambar 4.44.

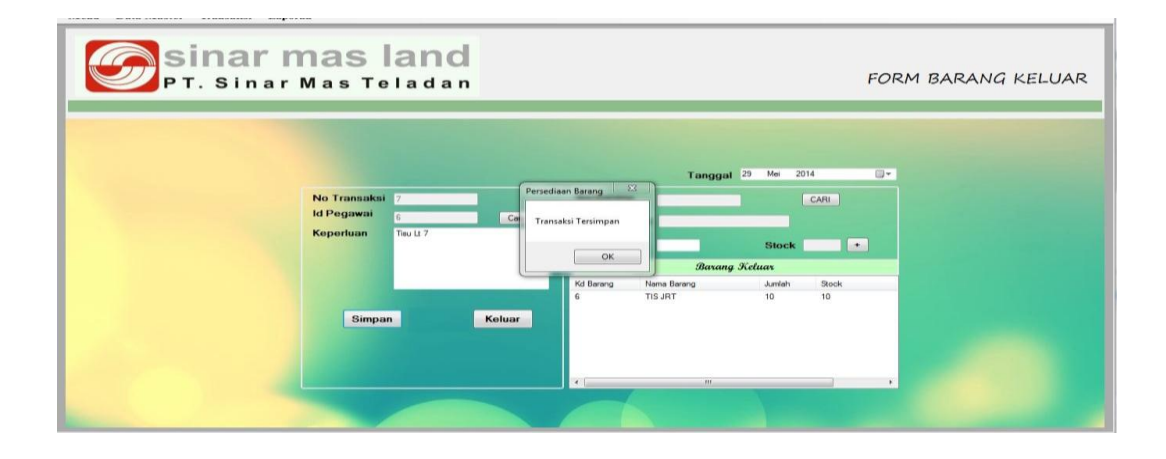

Gambar 4.44 Form Transaksi Barang Keluar

## d. Form Stok Barang

*Form* Stok barang merupakan *form* untuk menampilkan data barang keluar, masuk barang dan menampilkan data keluar, masuk barang perperiode. *Button* tampilkan data digunakan untuk menampilkan transasksi barang keluar dan masuk berdasarkan kode barang. *Button* cari digunakan untuk mencari data barang dari *database* barang seperti ditunjukkan pada gambar 4.46. *Button* keluar digunakan untuk keluar dari *form* Stok barang. *Form* Stok barang dapat dilihat pada Gambar 4.45

| Sinar r | Mas Tel                          | anc<br>a d a               | n      |       |                 |                          | FORM STOK BARANG |
|---------|----------------------------------|----------------------------|--------|-------|-----------------|--------------------------|------------------|
|         | Kd Barang<br>Nama Baran<br>Stock | B/001<br>g TISU PASE<br>35 | 0<br>0 | ARI   | Periode ತಿಗ     | 2014 🕞<br>Tampilkan Data |                  |
|         |                                  |                            |        | Stoct | i Barang        |                          |                  |
|         | Tanggal                          | IN                         | OUT    | Stock | Keperluan       |                          |                  |
|         | 01 Juni 2014                     | 0                          | 0      | 0     | Stok Awal       |                          |                  |
|         | 10 Juni 2014                     | 50                         | 0      | 50    | -               |                          |                  |
|         | 11 Juni 2014                     | 0                          | 15     | 35    | Tisu Lt 1       |                          |                  |
|         | 13 Juni 2014                     | 0                          | 35     | 0     | Toilet Lantai 7 |                          |                  |
|         | 14 Juni 2014                     | 50                         | 0      | 50    | 1               |                          |                  |
|         | 15 Juni 2014                     | 0                          | 15     | 35    | Tisu Lt 5       |                          |                  |
|         |                                  |                            |        |       |                 |                          |                  |
|         | ( )                              | _                          | _      | 111   |                 |                          | •                |
|         |                                  |                            |        |       |                 | Cetak Kelu               | ar               |

| Tanggal      | IN | OUT | Stock | Keperluan       |       |
|--------------|----|-----|-------|-----------------|-------|
| 01 Juni 2014 | 0  | 0   | 0     | Stok Awal       |       |
| 10 Juni 2014 | 50 | 0   | 50    | 2               |       |
| 11 Juni 2014 | 0  | 15  | 35    | Tisu Lt 1       |       |
| 13 Juni 2014 | 0  | 35  | 0     | Toilet Lantai 7 |       |
| 14 Juni 2014 | 50 | 0   | 50    |                 |       |
| 15 Juni 2014 | 0  | 15  | 35    | Tisu Lt 5       |       |
|              |    |     |       |                 |       |
| -            |    |     |       |                 |       |
| (            |    |     |       |                 | <br>1 |

Gambar 4.45 Form Stok Barang

|   | kd_barang | nama_barang       |
|---|-----------|-------------------|
| × | 1         | TISU JRT          |
|   | 2         | VBELT             |
|   | 3         | CLUB              |
|   | 4         | LAMPU SMART TREFO |
|   | 5         | OLI UNION         |

Gambar 4.46 Cari Barang

Gambar 4.46 merupakan form cari barang yang tersedia di button cari pada form stok barang, form cari barang berfungsi memudahkan dalam pencarian data barang.

# 5.3.3 Form Laporan

ſ

e. Laporan Permintaan Barang

|     | W.    | Ľ          | JI. Pemuda    | , <b>no. 60-70 Wisma B</b><br>Rekap Permintaan Bara | ng     | Taloatek    | 15/00/0044      |
|-----|-------|------------|---------------|-----------------------------------------------------|--------|-------------|-----------------|
|     |       |            |               |                                                     |        | I gi Cetak  | 15/06/2014      |
| No. | Kode  | Id Pegawai | Nama Pegawai  | Nama Barang                                         | Satuan | Tanggal     | Status          |
| 1   | PB001 | P001       | ALFIA         | PROCHESE                                            | Bh     | 13-Jun-2014 | Disetujui       |
| 2   | PB002 | P004       | DWI ANGGONO   | VBELT                                               | Rol    | 15-Jun-2014 | Disetujui       |
| 3   | PB003 | P002       | ANIS MASLAHAN | FLOW                                                | Gln    | 15-Jun-2014 | Disetujui       |
| 4   | PB004 | P001       | ALFIA         | MAMA LEMON                                          | Bh     | 15-Jun-2014 | Disetujui       |
| 5   | PB005 | P003       | FERRA PUTRI   | IISU PASEO                                          | Pcs    | 15-Jun-2014 | Belum Disetujui |
|     |       |            |               |                                                     |        |             |                 |

Gambar 4.47 Laporan Permintaan Barang

Gambar 4.47 merupakan laporan permintaan barang yang berfungsi menampilkan data permintaan barang yang sudah disetujui oleh kepala bagian.Laporan permintaan barang dapat diakses *user* admin dan manajer

# f. Laporan Barang Keluar

|      |              |              | PERIODE :      | Juni 2014                |              |              |
|------|--------------|--------------|----------------|--------------------------|--------------|--------------|
|      |              |              |                | Т                        | gl Cetak : 1 | 5/06/2014    |
| No.  | No FPB       | No PO        | Supplier       | Nama Barang              | Jumlah       | Tanggal      |
| 1    | BM001        | 01/SMT/VI/14 | MAJU ABADI     | TISU PASEO               | 50           | 10-Juni-2014 |
| 2    | BM002        | 02/SMT/VI/14 | SURYAGAMA      | PROCHESE                 | 50           | 10-Juni-2014 |
| 3    | BM003        | 03/SMT/VI/14 | SINAR MATAHARI | MAMA LEMON               | 50           | 10-Juni-2014 |
| 4    | BM004        | 04/SMT/VI/14 | TERANG JAYA    | VBELT                    | 50           | 10-Juni-2014 |
| 5    | BM005        | 05/SMT/VI/14 | SUMBER REJEKI  | FLOW                     | 50           | 10-Juni-201  |
| 6    | BM006        | 06/SMT/VI/14 | MAJU ABADI     | TISU PASEO               | 50           | 14-Juni-201  |
| 7    | BM007        | 07/SMT/VI/14 | SURYAGAMA      | PROCHESE                 | 5            | 15-Juni-201  |
| 8    | BM008        | 08/SMT/VI/14 | SINAR MATAHARI | MAMA LEMON               | 5            | 15-Juni-201  |
| 9    | BM009        | 09/SMT/VI/14 | SINAR MATAHARI | MAMA LEMON               | 5            | 15-Juni-201  |
| Dise | erahkan oleh | 1:           | B              | Diterima C<br>ag. Gudang | lleh:        | Pemohon      |
| ()   |              | )            | (              | )                        | (            |              |

Gambar 4.48 Laporan Barang Masuk

Gambar 4.48 merupakan laporan barang masuk yang berfungsi menampilkan data barang masuk perperiode. Laporan barang masuk dapat diakses *user* admin dan manajer

# g. Grafik Barang Masuk

|     | PT Sinar Mas Teladan          |                       |
|-----|-------------------------------|-----------------------|
|     | GRAFIK BARANG MASUK           |                       |
|     | PERIODE: Juni 2014            |                       |
|     |                               | TolCetak : 15/06/2014 |
|     |                               |                       |
| Jun | lahBarang: 5                  |                       |
|     | Nama Barang                   | Jumlah                |
|     | PROCHESE                      | 5                     |
|     | MAMA LEMON                    | 5                     |
|     | MAMA LEMON                    | 5                     |
| Jun | nlah Barang: 50               |                       |
|     | NamaBarang                    | Jumlah                |
| 1   | TISUPASEO                     | 50                    |
| 1   | PROCHESE                      | 50                    |
|     | MAMA LEMON                    | 50                    |
|     | VBELT                         | 50                    |
|     | FLOW                          | 50                    |
|     | TISUPASEO                     | 50                    |
| G   | rafik Berdasarkan Jumlah Terb | anyak                 |
| 4   | e 6                           |                       |

Gambar 4.49 Grafik Barang Masuk

Gambar 4.49 merupaan grafik barang masuk yang berfungsi untuk menampilkan data barang masuk berdasarkan banyaknya jumlah barang masuk. Grafik barang masuk dapat dilihat oleh *user* admin dan manajer

# h. Laporan Barang Keluar

|    |              |            | PERIODE :   | Juni 201 | 14                           |
|----|--------------|------------|-------------|----------|------------------------------|
|    |              |            |             |          | Tgl Cetak : 15/06/2014       |
| No | No Transaksi | Tanggal    | Nama Barang | Jumlah   | Kenerluan                    |
| 1  | BK001        | 06/11/2014 | TISU PASEO  | 15       | Tisult 1                     |
| 2  | BK002        | 06/11/2014 | PROCHESE    | 15       | Rapat It 8                   |
| 3  | BK003        | 06/11/2014 | MAMA LEMON  | 15       | Hadiah                       |
| 4  | BK004        | 06/12/2014 | VBELT       | 10       | Mengganti Kabel Mesin Diesel |
| 5  | BK005        | 06/12/2014 | FLOW        | 10       | Air Minum Pos Jaga           |
| 6  | BK006        | 06/13/2014 | TISU PASEO  | 35       | Toilet Lantai 7              |
| 7  | BK007        | 06/15/2014 | TISU PASEO  | 15       | Tisu Lt 5                    |
| 8  | BK008        | 06/15/2014 | VBELT       | 5        | Mengganti Kabel Diesel It 1  |
| ł  | Bag.Gudang   |            | Penerir     | ma       | Kepala Bagian                |
| I  | Bag.Gudang   |            | Penerir     | na       | Kepala Bagian                |

# Gambar 4.50 Laporan Barang Keluar

Gambar 4.50 merupakan laporan barang keluar yang berfungsi menampilkan data barang keluar perperiode. Laporan barang keluar juga dapat diakses *user* admin dan manajer

# i. Grafik Barang Keluar

| PT Sinar Mas Teladan                |                        |
|-------------------------------------|------------------------|
| GRAFIK BARANG KELUAR                |                        |
|                                     |                        |
| PERIODE. Juli 2014                  |                        |
| Tg/Ceta)                            | ε: 15/06/2014          |
| JumlahBarang : 5                    |                        |
|                                     |                        |
| VBELT 5                             | 1                      |
| Instab Presses . 40                 | ñ.                     |
| Juman Barang . 10                   | _                      |
| Nama Barang Jumlah                  |                        |
| FLOW 10                             | 1                      |
| JumlahBarang : 15                   |                        |
| Nama Barang Jumlah                  | 1                      |
| TISUPASEO 15<br>PROCUESE 15         | ]                      |
| MAMA LEMON 15                       |                        |
| TISUPASEO 15                        | Ţ                      |
| JumlahBarang : 35                   |                        |
| Nama Barang Jumlah                  | 1                      |
| TISUPASEO 35                        | 4                      |
| Grafik Berdasarkan Jumlah Terbanyak |                        |
|                                     |                        |
|                                     |                        |
|                                     |                        |
|                                     | 15                     |
|                                     | <b>1</b> 0<br><b>5</b> |
|                                     | 35                     |
|                                     |                        |
|                                     |                        |
|                                     |                        |
| 15 10 5 35<br>Jumlah Barang         |                        |
| Total Page No.: 1                   | Zoom Facto             |

Gambar 4.51 Grafik Barang Keluar

Gambar 4.51 merupaan grafik barang keluar yang berfungsi untuk menampilkan data barang keluar berdasarkan banyaknya jumlah barang keluar. Grafik barang keluar dapat dilihat oleh *user* admin dan manajer

# j. Laporan Stok Barang

|               |           |     | KART | USTOCK          |  |
|---------------|-----------|-----|------|-----------------|--|
|               |           |     |      |                 |  |
| Periode :     | Juni 2014 |     |      |                 |  |
| Kode Barang : | B/001     |     |      |                 |  |
| Nama Barang : | TISU PAS  | EO  |      |                 |  |
| Tal           | IN        | Out | stok | Kenerlijan      |  |
| 01-Juni-2014  | 0         | 0   | 0    | Stok Awal       |  |
| 10-Juni-2014  | 50        | 0   | 50   | 828             |  |
| 11-Juni-2014  | 0         | 15  | 35   | Tisu Lt 1       |  |
| 13-Juni-2014  | 0         | 35  | 0    | Toilet Lantai 7 |  |
| 14-Juni-2014  | 50        | 0   | 50   |                 |  |
| 15-Juni-2014  | 0         | 15  | 35   | Tisu Lt 5       |  |
|               |           |     |      |                 |  |
|               |           |     |      |                 |  |

Gambar 4.52 Laporan Stok Barang

Gambar 4.52 merupakan laporan Stok barang yang berfungsi untuk menampilkan dan mencetak transaksi barang masuk dan barang keluar, dan dapat menampilkan laporan yang dilakukan perperiode. Laporan stok barang juga dapat diakses *user* admin dan manajer